## 补考申请流程

学生登录自己的账号后, 在左侧选择"考试报名-成绩 管理-补考报名",即可查询出本学期可申请补考的科目。 点击相应科目后面的"报名"按钮

| 新智科技教务系统次迎                                                | 《 个人中心 <b>()</b>   | 补考报名 ×           |                            |          |      |    |      |     |      |      |         |  |  |
|-----------------------------------------------------------|--------------------|------------------|----------------------------|----------|------|----|------|-----|------|------|---------|--|--|
| 我的桌面 >                                                    | 补考报名<br>可报课程列表 [报名 | 名时间 2024-02-01 0 | 0:00:00 至 2024-06-07 00:00 | 0:00]    |      |    |      |     |      |      |         |  |  |
| ≤ 学籍成绩 >                                                  | 序号                 | 开课学期             | 课程名标                       | 你 课程编号   | 考试性质 |    | 课程屬性 | 学时  | 学分   | 总成绩  | 3<br>摄作 |  |  |
| 2 培养管理 >                                                  | i                  | 2023-2024-       | 2                          |          | 补考一  |    | 必修   | 32  | 2    |      | 报名      |  |  |
| ■ 考试服名 ~ ■ 手就服名 ~ ■ 手就的申请 ■ 手動告試 ②                        | 已报课程列表             | 开课学期             | 课程名称 课程                    | 2编号 考试性质 | 课程居住 | 学时 | 学分   | 总成绩 | 是否激费 | 报名时间 | 摄作      |  |  |
|                                                           |                    | 未查询到数据           |                            |          |      |    |      |     |      |      |         |  |  |
| 社专振名         →           重惨报名选课            实践环节         > |                    |                  |                            |          |      |    |      |     |      |      |         |  |  |

## 报名成功后,该课程会出现在"已报课程列表"中

| 到427<br>版! | 科技教务系统欢迎        |          | 《 个人中心 (                                         | ● 补考报名 ×                                                                                     |      |                                   |      |      |        |    |     |      |        |                   |     |
|------------|-----------------|----------|--------------------------------------------------|----------------------------------------------------------------------------------------------|------|-----------------------------------|------|------|--------|----|-----|------|--------|-------------------|-----|
|            | 我的桌面            | >        | 补考报名                                             |                                                                                              |      |                                   |      |      |        |    |     |      |        |                   |     |
| ¥          | 学籍成绩            | >        | 可設課程列表 [液名的间 2024-02-01 00:00:00 至 20<br>床号 円澤学期 |                                                                                              |      | 2024-06-07 00:00:00]<br>课程实验 课程编号 |      |      | 寒试性质 澤 |    |     | 学时   | 学会 白成语 |                   | 損作  |
| X          | 培养管理            | >        |                                                  | 1/2 / 1/10/27/2 の1/10/27/2 の1/10/27/2 の1/10/27/2 1/25/10/27/2 の1/10/27/2 (1/10/27/2<br>未登役取算 |      |                                   |      |      |        |    |     |      |        |                   |     |
| E          | 考试报名            | ~        | 已接课程列表                                           |                                                                                              |      |                                   |      |      |        |    |     |      |        |                   |     |
|            | ▶我的由请<br>▶ 新かまば |          | 序号                                               | 开课学期                                                                                         | 课程名称 | 课程编号                              | 考试性质 | 课程属性 | 学时     | 学分 | 总成绩 | 是否做费 |        | 报名时间              | 操作  |
|            | →成绩管理           |          | 1                                                | 2023-2024-2                                                                                  |      | 1000                              | 补考一  | 必修   | 32     | 2  |     | 否    | 20     | 24-06-06 15:39:20 | 取領導 |
|            | 补考报名            | <b>→</b> |                                                  |                                                                                              |      |                                   |      |      |        |    |     |      |        |                   |     |
|            | 重修报名选课          |          |                                                  |                                                                                              |      |                                   |      |      |        |    |     |      |        |                   |     |
|            | 实践环节            | >        |                                                  |                                                                                              |      |                                   |      |      |        |    |     |      |        |                   |     |
| 1          | 教学评价            | >        |                                                  |                                                                                              |      |                                   |      |      |        |    |     |      |        |                   |     |

如有疑问,请致电 88385458 或到文澜楼 203 办公室咨询。

教务部

## 2024年6月